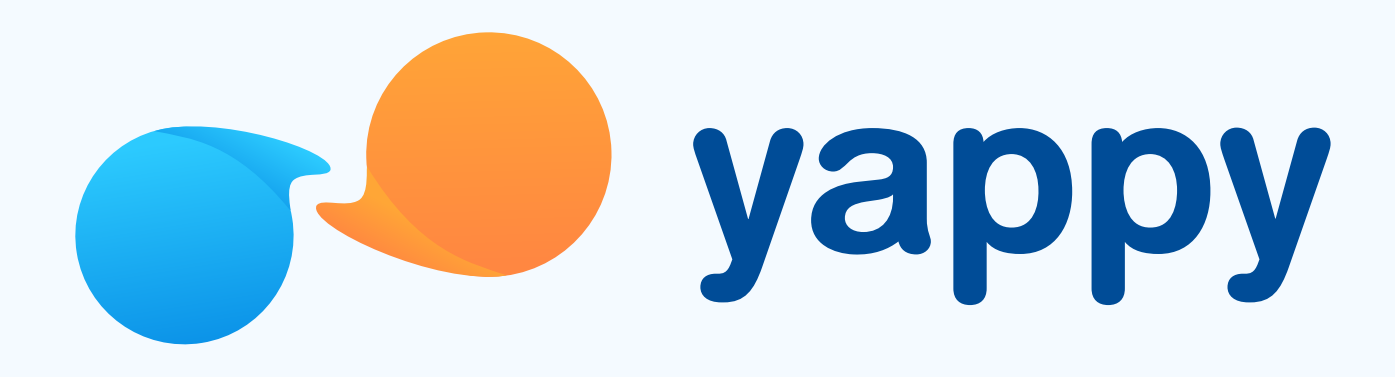

# Cómo recuperar tu contraseña en Yappy App

\* Exclusivo para usuarios de Yappy App.

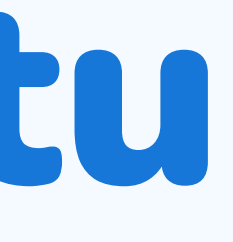

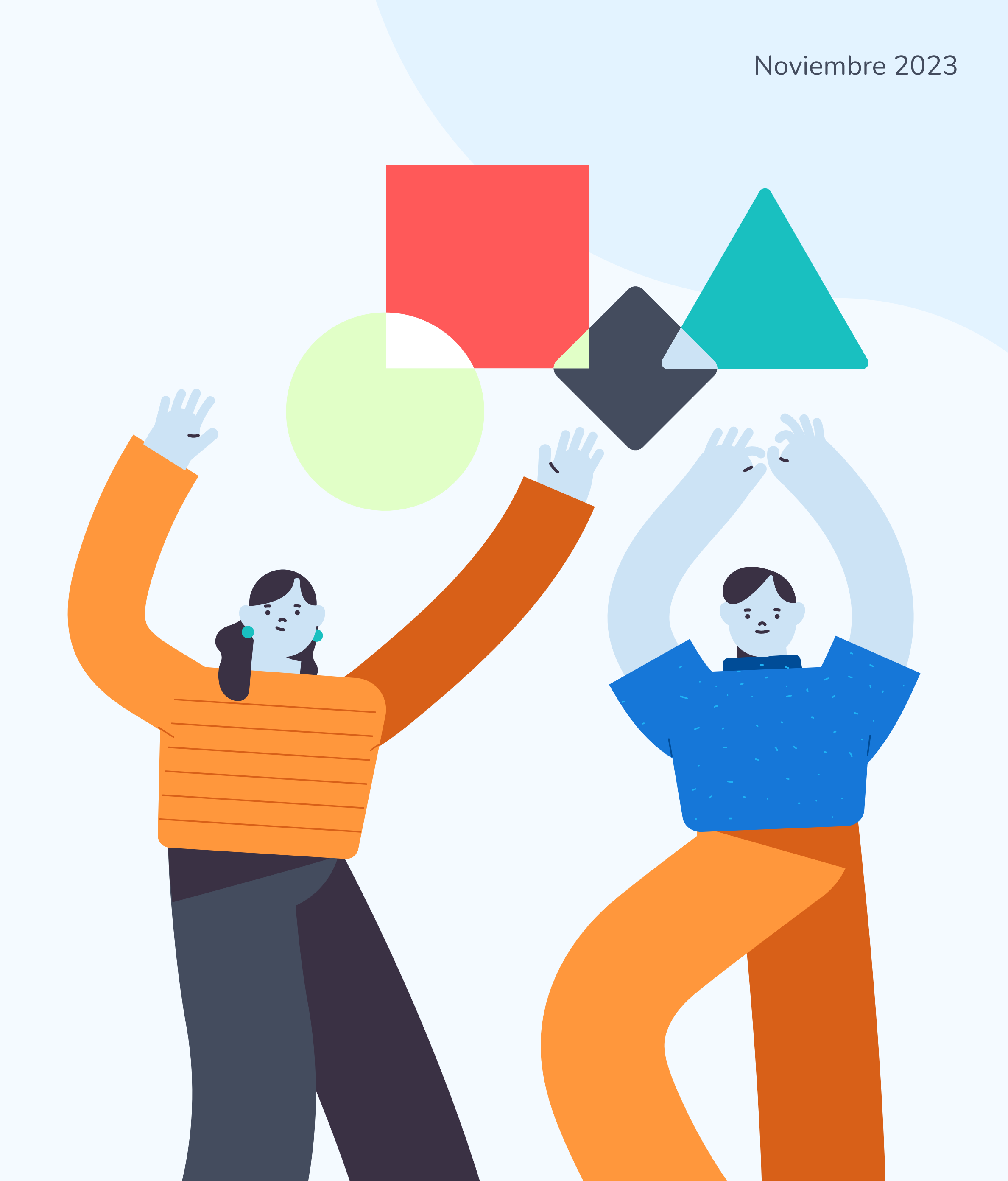

### Pasos para recuperar tu contraseña

#### Solicita cambio de contraseña

Puedes solicitar un cambio de contraseña de dos maneras:
Vía 1: al tocar Olvidaste tu contraseña, en la pantalla de inicio de sesión.
Vía 2: al tocar Crear nueva contraseña, en el mensaje que te aparece cuando se bloquea tu contraseña.

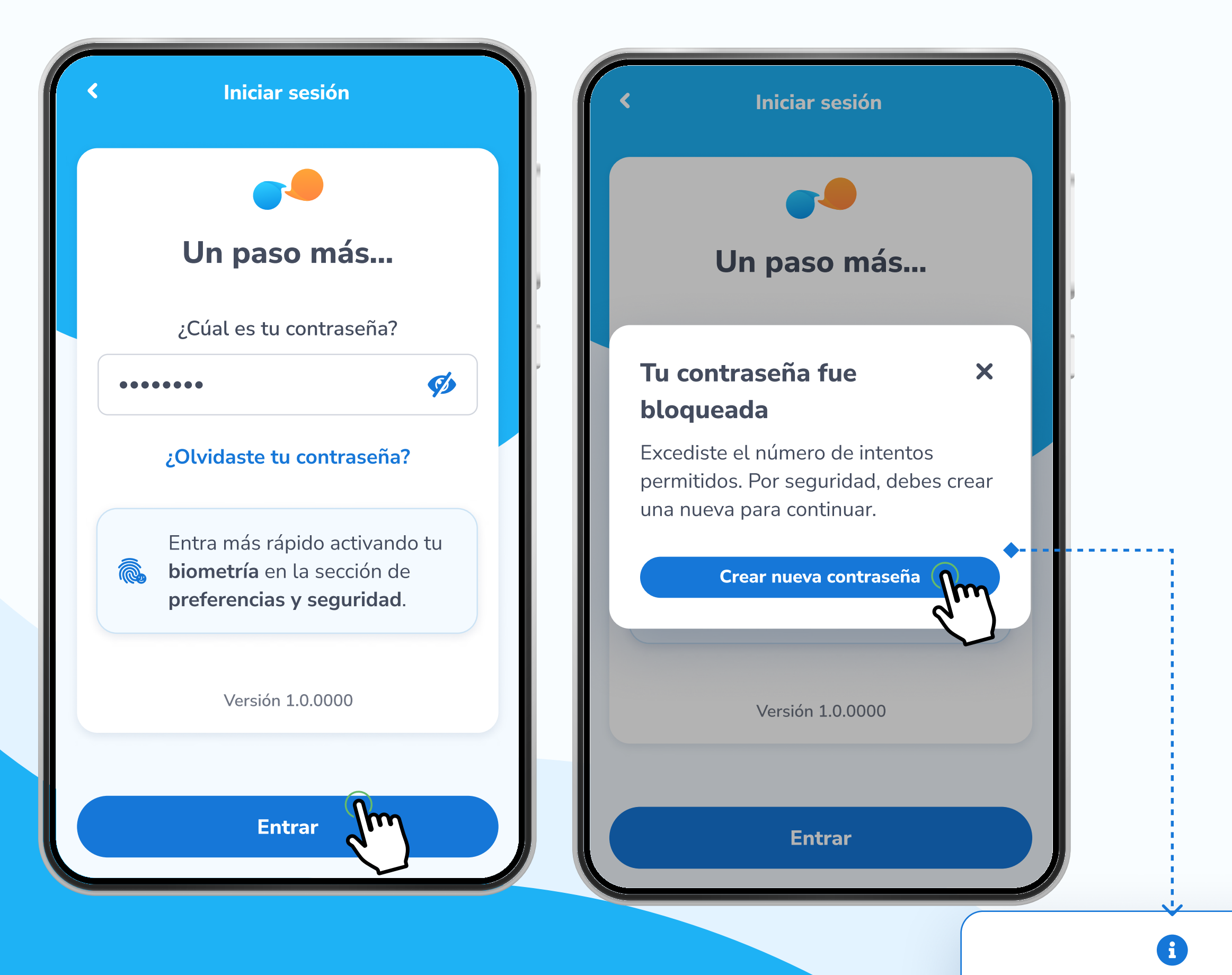

\* Exclusivo para socios y colaboradores de Yappy, S. A.

Te aparece cuando haz realizado **3 intentos fallidos en la contraseña.** 

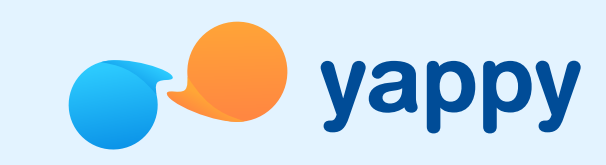

2

#### Escribe tu número de celular registrado

Escribe tu número de celular registrado en Yappy para iniciar el cambio de tu contraseña.

| imero de ce<br>tu contraso<br>elular regis<br>6123-456 | elular para<br>eña en Yap<br>trado | iniciar<br>py                  |                       | Escribe tu número de celular para inici<br>el cambio de tu contraseña en Yappy<br>Número de celular registrado<br>+507 6123-4567 |
|--------------------------------------------------------|------------------------------------|--------------------------------|-----------------------|----------------------------------------------------------------------------------------------------|
| elular regis                                           | trado                              |                                |                       | Número de celular registrado<br>+507   6123-4567                                                                                 |
| 6123-456                                               | 67                                 |                                |                       | <b>↓</b> +507 6123-4567                                                                                                    |
|                                                        |                                    |                                |                       |                                                                                                    |
|                                                        |                                    |                                |                       |                                                                                                    |
|                                                        |                                    |                                |                       |                                                                                                    |
| Siguient                                               | e fim                              |                                |                       |                                                                                                    |
| 0                                                      | d'                                 |                                |                       |                                                                                                    |
| Z                                                      | 3                                  | -                              |                       |                                                                                                    |
| 5                                                      | 6                                  | ,                              |                       |                                                                                                    |
| 8                                                      | 9                                  | ×                              |                       |                                                                                                    |
| 0                                                      | English                            |                                |                       | 0                                                                                                    |
|                                                        | 2<br>5<br>8<br>0                   | 2 3<br>5 6<br>8 9<br>0 English | 2 3 -<br>5 6 ,<br>8 9 | 2 3 -<br>5 6 ,<br>8 9                                                                                                    |

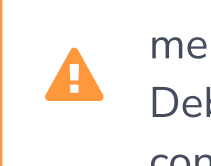

Si tu celular no esta registrado en Yappy App, verás un mensaje que dice **"No podemos validar tu información"** Debes completar el registro en Yappy App y crear una contraseña nueva para poder iniciar sesión.

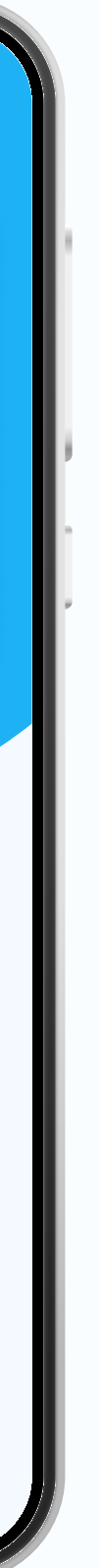

**~**-----

## Pasos para recuperar tu contraseña (Biometría)

#### 3

#### Valida que eres tú

Podrás validar tu identidad para cambiar tu contraseña por una de estas tres maneras: **Biometría** (si tienes huella o reconocimiento facial), **Correo** (si no tienes biometría pero tienes correo registrado) o **Llamada** (si no tienes biometría y no tienes correo registrado).

| Eccribe tu púmere de celular para iniciar | Eccribe tu púmere de celular para iniciar |                                                                                                    |                                                                                           |  |
|-------------------------------------------|-------------------------------------------|----------------------------------------------------------------------------------------------------|-------------------------------------------------------------------------------------------|--|
| el cambio de tu contraseña en Yappy       | el cambio de tu contraseña en Yappy       | Crea tu contraseña                                                                                                    |                                                                                           |  |
| Número de celular registrado              | Número de celular registrado              | Para que vuelvas a entrar en caso de que cierres sesión                                                                                                    | ¡Hola! 👋                                                                                  |  |
| <b>▲ + 507</b> 6123-4567                  | <b>↓</b> +507 6123-4567                   | Contraseña                                                                                                    | ¿Cúal es tu número de celular regis                                                       |  |
|                                           |                                           | ••••••                                                                                                    | <b>≟.</b> +507 6123-4567                                                                  |  |
| Face ID                                   | Face ID                                   | <ul> <li>Mínimo 8 caracteres</li> <li>Mínimo 1 caracter especial</li> <li>Mínimo 1 número</li> <li>Mínimo 1 letra en minúscula y 1<br/>mayúscula</li> </ul> | Recordar celular 😯<br>¿Primera vez en el nuevo Yappy Ap<br>Regístrate<br>Versión 1.0.0000 |  |
|                                           |                                           | ••••••• Ø                                                                                                    |                                                                                           |  |
| Siguiente                                 | Siguiente                                 | Confirmar                                                                                                    | Siguiente                                                                                 |  |

\* Exclusivo para socios y colaboradores de Yappy, S. A.

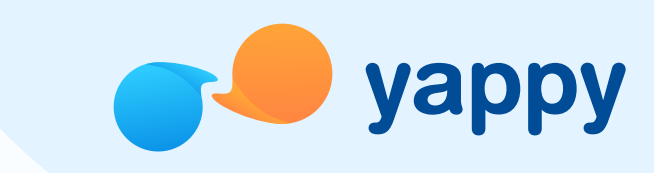

### 3.1

#### **Biometría**

·····> A

Tu dispositivo leerá tu reconocimiento facial o huella para validar tu identidad. De ser exitosa, crea tu nueva contraseña siguiendo los requerimientos de seguridad y toca **Confirmar.** 

> Si el usuario utiliza la misma contraseña que tenía previamente configurada y toca **Siguiente** le aparece el mensaje: **"Esta contraseña es igual a la anterior, escribe una que no hayas utilizado antes."**

### Pasos para recuperar tu contraseña (Correo)

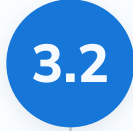

# Correo (si no tienes biometría pero tienes correo registrado):

Se te enviará un código de seguridad a tu correo. Al recibirlo, ingresa el código y toca **Siguiente** para crear tu nueva contraseña siguiendo los requerimientos de seguridad.

| <ul> <li>Crear nueva contraseña</li> </ul>                                              |   | < (                                | Crear nueva                                 | contraseña                     |            | <b>C</b> |
|-----------------------------------------------------------------------------------------|---|------------------------------------|---------------------------------------------|--------------------------------|------------|----------|
|                                                                                         | ľ | Escribe e<br>d********<br>tu nueva | el código que<br>*******1@gn<br>contraseña: | e te enviamos<br>nail.com para | a<br>crear |          |
|                                                                                         | ľ | Código d                           | e seguridad<br>6                            |                                |            |          |
|                                                                                         | ľ |                                    | ¿No has recibi                              | do el código?                  |            | ĺ        |
| ¿Eres tú? ••                                                                            | ш |                                    |                                             |                                |            |          |
| Antes de continuar, te enviaremos un<br>código para verificar tu correo<br>electrónico. |   | 1                                  | 2                                           | 3                              | -          | L        |
| Recibir código por correo                                                               | ш | 4                                  | 5                                           | 6                              | ,          |          |
|                                                                                         |   | 7                                  | 8                                           | 9                              | ×          |          |
|                                                                                         |   | •                                  | 0                                           | English                        | $\bigcirc$ |          |

\* Exclusivo para socios y colaboradores de Yappy, S. A.

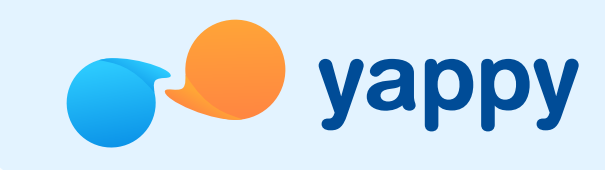

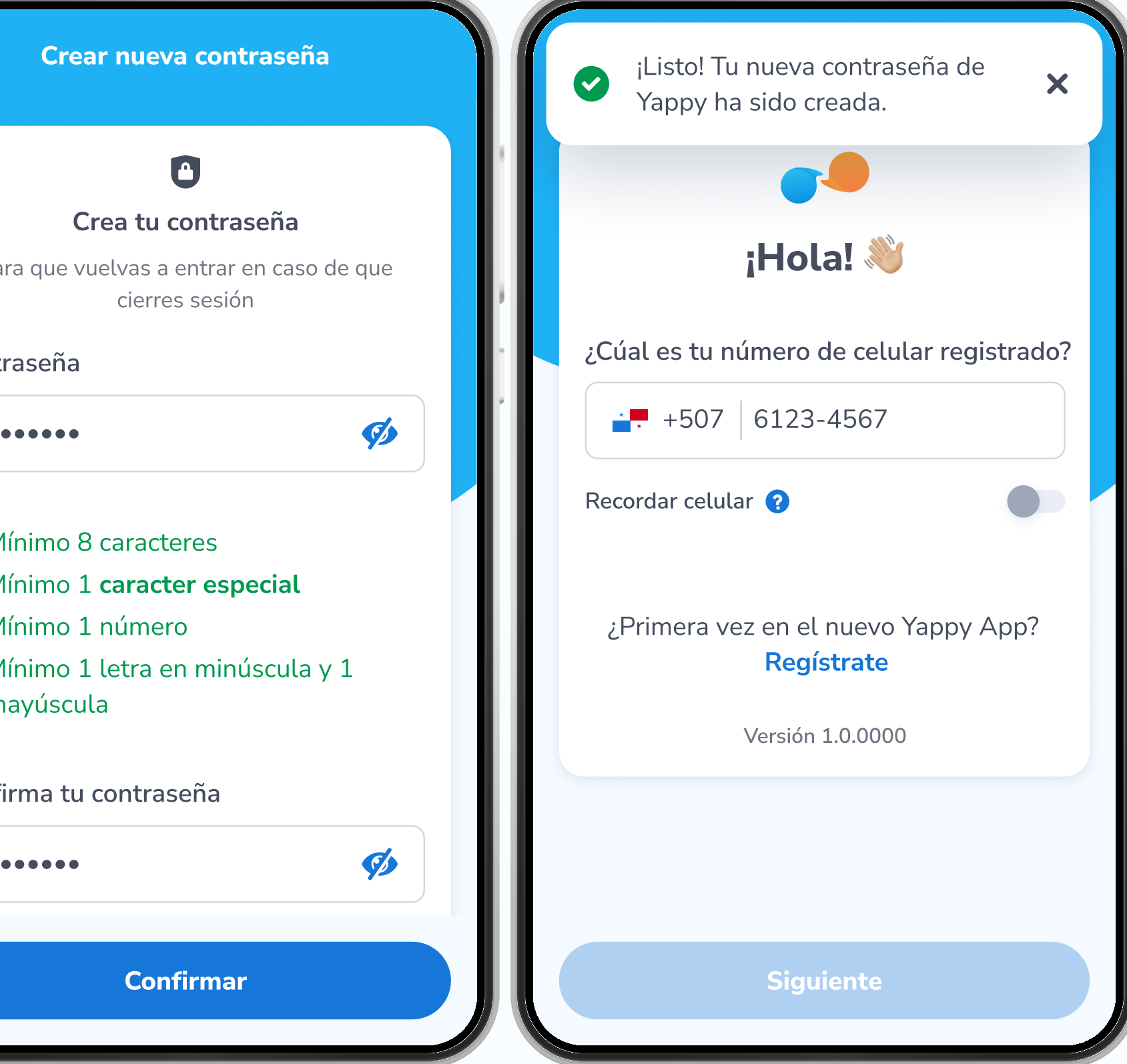

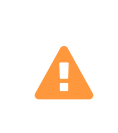

·····>

Si el usuario utiliza la misma contraseña que tenía previamente configurada y toca **Siguiente** le aparece el mensaje: **"Esta contraseña es igual a la anterior, escribe una que no hayas utilizado antes."** 

### Pasos para recuperar tu contraseña (Llamada)

#### Llamada (si no tienes biometría pero tienes correo registrado): 3.3

Se te dictará un código de seguridad por una llamada. Al recibirlo, ingrésalo y toca Siguiente para crear tu nueva contraseña siguiendo los requerimientos de seguridad.

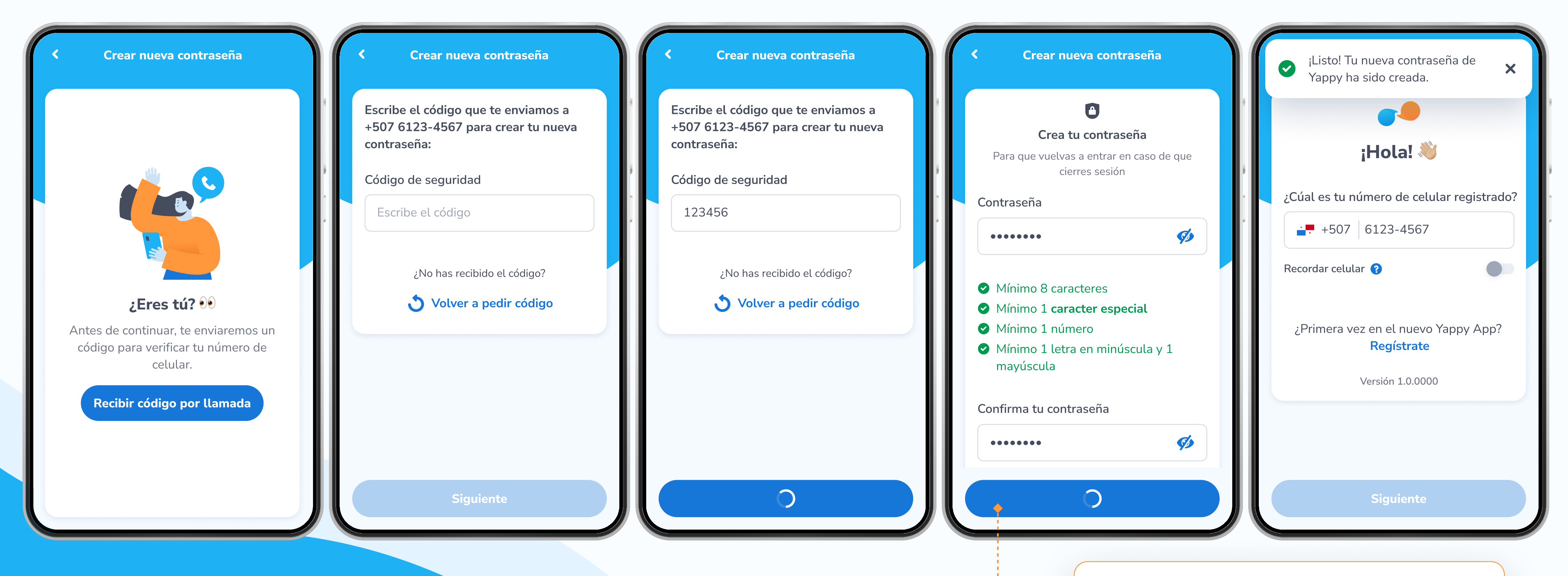

\* Exclusivo para socios y colaboradores de Yappy, S. A.

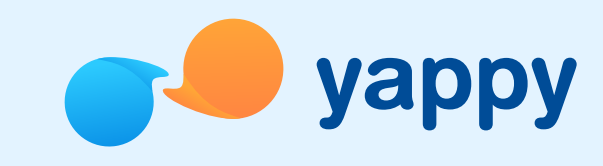

Si el usuario utiliza la misma contraseña que tenía previamente configurada y toca **Siguiente** le aparece el mensaje: **"Esta contraseña es igual a la anterior, escribe** una que no hayas utilizado antes."